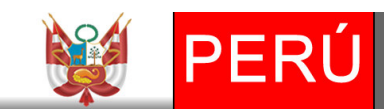

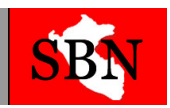

# SUPERINTENDENCIA NACIONAL DE BIENES ESTATALES

# Tecnología de la Información

# MANUAL PARA EL PROCESO DEL INVENTARIO 2015 SINABIP - MÓDULO DE BIENES MUEBLES

# "2016"

## Proceso Nº 1: Presentación de Documentos a la SBN

Este proceso tiene como finalidad la presentación de los documentos del inventario 2015 para eso deberás realizar lo siguiente:

**a)** Ingresar al Portal web de la SBN en el siguiente enlace: <u>http://www.sbn.gob.pe/portalweb.php</u>.

**b)** Luego darás clic en el **COMUNICADO** que se encuentra en la página principal de nuestro Portal Web en el siguiente enlace: <u>http://www.sbn.gob.pe/sbn\_comunicado\_sinabip.php</u>.

**c)** En esta página web encontrarás dos archivos **IMPORTANTES** que tendrás que descargar y presentar a la SBN:

- Formato Excel para el Inventario de los Bienes 2015: En este formato registrarás la información de tu inventario 2015 especificando todos los Bienes Muebles de tu entidad. De esa forma estarás apto para que puedas entregar en CD con tu inventario 2015 a la SBN.
- Estructura del Formato Excel 2015: Este diccionario de datos te servirá de ayuda para que puedas registrar tu inventario 2015 al formato Excel.

## La fecha límite para enviar la información a la SBN es hasta el 31 de marzo de 2016

#### Documentos a presentar a la SBN por Mesa de Partes:

- Informe Final del Inventario; (presentar impreso)
- Acta de Conciliación; (presentar impreso)
- La información propia del inventario en formato Excel grabado en un CD, según las características del archivo adjunto, (inventario2015.xls). SIN REALZIAR NINGUNA GENERACIÓN DE ARCHIVO TXT.

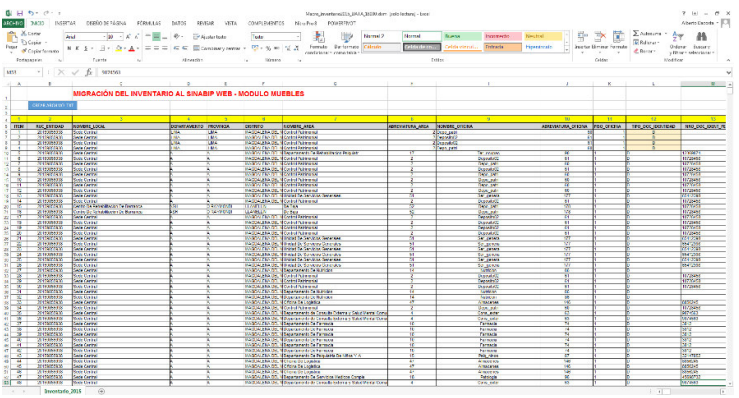

Formato del Inventario Excel 2015

**Nota:** Si en caso la entidad realizo su inventario en el SIMI, seguir los siguientes pasos para la exportación al formato Excel.

## Exportar del SIMI a EXCEL

Realizar los siguientes pasos si registró sus Bienes Muebles en el sistema SIMI, para la exportación de datos ya que el nuevo formato Excel cuenta con 68 campos.

1. Acceder al SIMI, ir al Menú Bienes Activos → Detalle

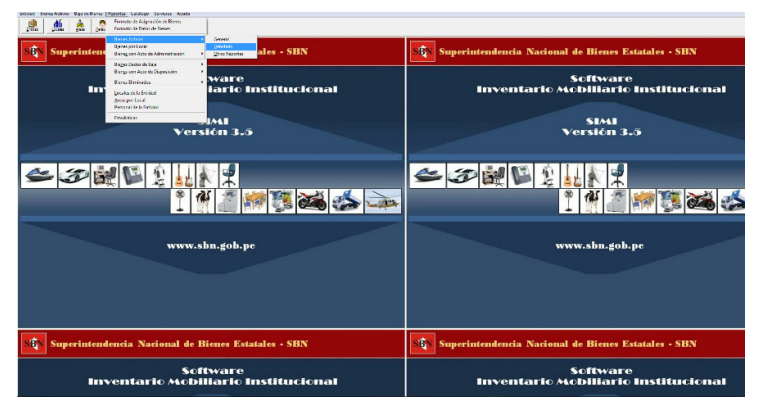

2. Luego se mostrará el reporte detallado, pero como solo queremos el Excel, cerramos el reporte.

| Entidad Bieres-Activos Baja de Bienes Fapotes Catálogo Servicios Ayuda |                                                                                                    |  |
|------------------------------------------------------------------------|----------------------------------------------------------------------------------------------------|--|
|                                                                        | 10 0 0 H 2m + 0 0                                                                                                    |  |
|                                                                        | CONTRACTOR NUMBER                                                                                                    |  |
|                                                                        | 1 A THEM AND THE ADDRESS AND ADDRESS ADDRESS ADDR |  |
|                                                                        | 1         2         2         2         2         2         2         2         2         2         2         2         2         2         2         2         2         2         2         2         2         2         2         2         2         2         2         2         2         2         2         2         2         2         2         2         2         2         2         2         2         2         2         2         2         2         2         2         2         2         2         2         2         2         2         2         2         2         2         2         2         2         2         2         2         2         2         2         2         2         2         2         2         2         2         2         2         2         2         2         2         2         2         2         2         2         2         2         2         2         2         2         2         2         2         2         2         2         2         2         2         2         2         2         2         2         2                                                                                                    |  |
|                                                                        | A determinant of the second second seco |  |
|                                                                        | A DELETION OF A DELETION OF A DELETIONO |  |
|                                                                        | A per universe contraction course measurements courses per series functions     automatical activity and activity and activity and activity activity and activity activity activit |  |
|                                                                        | 2 In the Second Additional In the Wittenson of Advances in Second Control (Control)     2 In the Second Additional In the Second Control (Control)     2 In the Second Control (Control)     2 In the Second Control (Control)     3 In the Second Control (Control)     3 In the Second Control (Con |  |
|                                                                        | I DELEVERAL CONTRACT CONTRACTOR ACCURATE ACCURATE AC |  |

3. Al cerrar el reporte se mostrará una alerta mencionando si desea Exportar a Excel, Seleccionar la opción "SI"

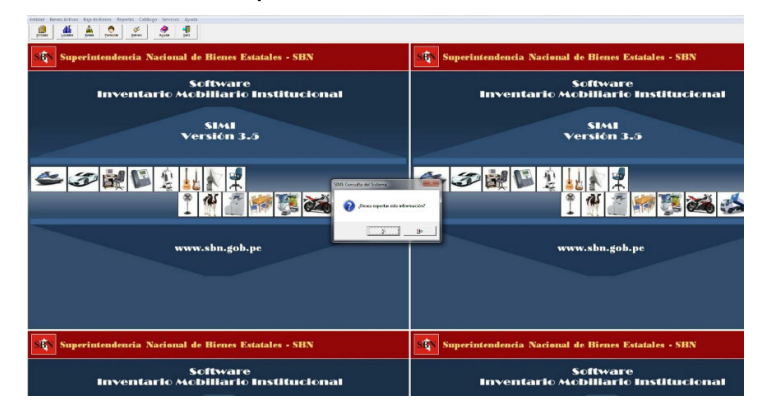

4. Luego se mostrará una ventana para darle un nombre al archivo, clic en exportar.

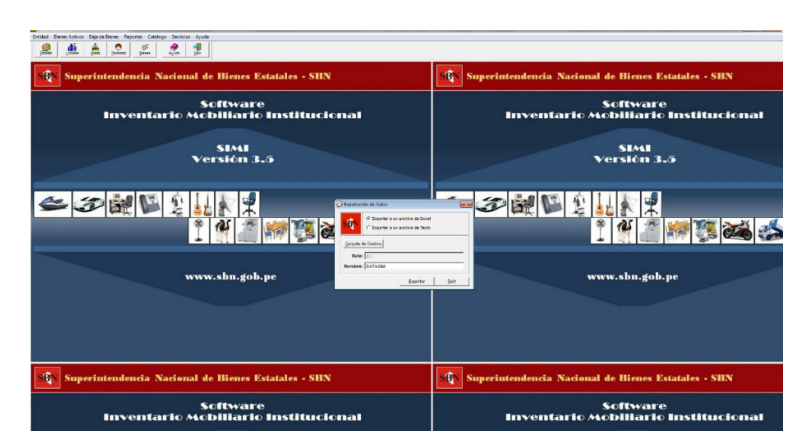

5. Finalmente, se exporto el cuadro Excel en el directorio asignado.

|                                         | TAR DISEÑO DE RÁCINA |                            |                    | DESARROULADOR    | d<br>Loud Test Tr | data2 [Modo d | le compatit | bilidəd) - Ex | cel        |                  |             |          |           |        |                  |           |            | ? 🗵 -            | 8 x   |
|-----------------------------------------|----------------------|----------------------------|--------------------|------------------|-------------------|---------------|-------------|---------------|------------|------------------|-------------|----------|-----------|--------|------------------|-----------|------------|------------------|-------|
| Cortar                                  |                      |                            |                    | a                |                   | FIED,         | Harrison    | _             |            | Transmission and |             | -        | e Barda   | 1. 5   |                  | ħΣA       | tosuma - A | - 44             |       |
| Ba Copiar -                             | 4141 · [17 · ]       | · · · · · ·                | AJUSTIN LENIO      | Veneral          | L (2)             | 1             | 1101110     |               | evena .    | - Correcto       | - meva      |          |           |        | EE E             | Re 11     | denar Z    | 7 <b>H</b>       |       |
| Pegar Copiar formato                    | N K 💈 - 🗄 - 🛕        | ▲· = = = +: +: = =         | Combinar y centrar | - 😳 - 96 000     | • of of Formato   | Dar formati   | • Celdar    | de co         |            | Entrada          | Notar       |          | Salida    | v Inse | tar Eliminar For | mato 🥑 Bo | Ord        | Jenar Buscai     | ey .  |
| Redamasia:                              | Evente               | r Manual                   |                    | r Nimera         | condicional       | · como tabia  |             |               |            | Tiles .          |             |          |           |        | Caller           |           |            | that * selección | Ser.  |
| Posspaperes 12                          | Puterce              | - Anterov                  |                    | · a Pagesero     |                   |               |             |               |            | 10493            |             |          |           |        | Centrals         |           | server a   | 1.ar             |       |
| A1 *   X                                | √ ƒx codbien         |                            |                    |                  |                   |               |             |               |            |                  |             |          |           |        |                  |           |            |                  | ^     |
| A 0                                     |                      |                            | 0                  |                  |                   | ~             |             |               |            | 0                |             | 0        |           |        |                  |           | . M        |                  |       |
| 1 codical                               | omb local codarea    | omb area ubicacion co      | dusuaria nombre    | codant           | descrip marc      | a mod         | telo 1      | NA IN         | color      | serie            | dimension   | nummeter | numchasis | niaca  | matricula        | año       | anho fah   | butional         | abura |
| 2 95220163000 14                        | DDC- LA LIBIFALT     | FALTANTES FALTANTES 14     | 001 MARIA          | ELEN             | AMPLIFICAD BOU    | BBY NO        | TENE I      | NO TENE       | NEGRO      | NO TIENE         |             |          |           |        |                  |           |            |                  | 0     |
| 3 95220163000 16                        | DDC-LORET ALM        | ALMACEN ALMACEN 16         | 001 MARIT          | A RA 95220163000 | AMPLIFICAD SHO    | W SA-         | 450C 1      | NO TENE       | NEGRO      | BAS9630702       | 2           |          |           |        |                  |           |            |                  | 0     |
| 4 95220163001 16                        | DDC-LORET DIR        | DIRECCION DIRECCION 16     | 001 MARIT          | A RA 95220163000 | AMPLIFICAD PEAN   | VEY CS-       | 1200 1      | NO TIENE      | NEGRO      | 00029395-G8      | R           |          |           |        |                  |           |            |                  | 0     |
| 5 95220163007 14                        | DDC- LA LIBI ADM     | ADMINISTRA ADMINISTRA 27   | 214 YRMA           | VERC             | AMPLIFICAD SCO    | RPION PMD     | 6.1200 1    | NO TIENE      | NEGRO      |                  |             |          |           |        |                  |           |            |                  | 0     |
| 6 9522016300714                         | DDC- LA LIBI ADM     | ADMINISTRA ADMINISTRA 21   | 214 YRMA           | VERC             | AMPLIFICAD SCOR   | RPION PMD     | 6.1200      | NO TIENE      | NEGRO      | NO DENE          |             |          |           |        |                  |           |            |                  | •     |
| 7 95220503000 14                        | DDC- LA LIBITALT     | FALIANIES FALIANIES 14     | JUU1 MARIA         | ELEN             | ANTENA (OTNOT     | IENE NO       | HENE I      | NO HENE       | PLOMO      | NO HENE          |             |          |           |        |                  |           |            |                  |       |
| 0 7464035500814                         | DDC- DA LIBEARGUI    | ADABASTDA ADABASTDA        | 240 LUZ AL         | EIAN             | ARCHIVADO         |               |             |               | DEIGE      |                  | 0.6110.6111 |          |           |        |                  |           |            |                  |       |
| 10 74540355008 14                       | DDC- LA LIBEATEN     | ATENCION & ATENCION C22    | 247 SUSAN          | IA ME            | ARCHIVADO         |               |             |               | BEIGE      |                  | 0.51X0.51X1 |          |           |        |                  |           |            |                  |       |
| 11 74640355008 14                       | DDC- LA LIBILEGAL    | OFICINA DE JEFATURA 27     | 227 VEROM          | JCA 5            | ARCHIVADO         | 4 G           | AVETAS      |               | BEIGE      |                  | 0.51X0.51X1 |          |           |        |                  |           |            |                  | 0     |
| 12 74640355008 14                       | DDC- LA LIBILEGAL    | OFICINA DE JEFATURA 21     | 227 VERON          | ICA 5            | ARCHIVADO         |               |             |               | BEICE      |                  | 0.51X0.51X1 |          |           |        |                  |           |            |                  | 0     |
| 13 74640355009 14                       | DDC- LA LIBRICYAS    | INDUSTRIAS IND CULT Y /28  | 484 MARIA          | NELL             | ARCHIVADO         |               |             |               | BEIGE      |                  | 0.51X0.51X1 |          |           |        |                  |           |            |                  | 0     |
| 14 74640355013 14                       | DDC- LA LIBEALAMA    | ALMACEN ALMACEN 27         | 244 ESTHE          | R ROI            | ARCHIVADO NO T    | NO NO         | TENE        |               | MARRON     |                  | 0.52X0.50X1 |          |           |        |                  |           |            |                  | 0 8   |
| 15 74640355013 14                       | DDC- LA LIBI DPCYC   | DIREC DEL FOFICINA 28      | 333 FLOR           | D CAL            | ARCHIVADO NO T    | TENE 4 CA     | N IONICO    |               | MARRON     |                  | 0.52X1.35X0 |          |           |        |                  |           |            |                  |       |
| 10 74640300013 14                       | DDC-DALIBIDDPCC      | SUB DIRECTRESTAURACZ       | 305 RUNAL          | 0.04             | ARCHIVADO NO T    | DENE 04 C     | AUDINES     |               | DENCE      |                  | 0.5000 5101 |          |           |        |                  |           |            |                  |       |
| 10 7464036601314                        | DDC- LA LIBEAROUE    | OEICINA DE OEICINA 21      | 213 CARCO          | 8087             | ARCHIVADO NO T    | DENE NO       | DENE        |               | BEIGE      |                  | 0.50X0.51X1 |          |           |        |                  |           |            |                  |       |
| 19 74540355014 14                       | DDC-LALIFIAROUI      | OFICINA DE OFICINA 28      | 082 ARCYE          | 100              | ARCHIVADO NO T    | DENE NO       | TENE        |               | BEICE      |                  | 0.5200 5001 |          |           |        |                  |           |            |                  |       |
| 20 74540355014 14                       | DDC-LAUBIDDPCC       | SUB DIREC (SECRETARY2)     | 258 CARM           | N YV             | ARCHIVADO NO T    | DENE NO       | DENE        |               | BEIGE      |                  | 0.5200 5001 |          |           |        |                  |           |            |                  | 0     |
| 21 74640355014 14                       | DDC- LA LIBIDOPCC    | SUB DIREC (SECRETARI/27    | 258 CARME          | NYV              | ARCHIVADO NO T    | TENE NO       | TENE        |               | BEIGE      |                  | 0 52X0 50X1 |          |           |        |                  |           |            |                  | 0     |
| 22 74640355014 14                       | DDC- LA LIBEADM      | ADMINISTRA ADMINISTRA 27   | 291 JOSE L         | UIS N            | ARCHIVADO NO T    | NO.           | TENE        |               | BEIGE      |                  | 0.51X0.51X1 |          |           |        |                  |           |            |                  | 0     |
| 23 74640355014 14                       | DDC- LA LIBLO ARQ    | OFICINA DE OFIC ARQUE27    | '317 LUIS FI       | ERNA             | ARCHIVADO NO T    | NENE 4 CA     | N           |               | BEIGE      |                  | 0.52X0.30X1 |          |           |        |                  |           |            |                  | 0     |
| 24 74640355014 14                       | DDC- LA LIBEO ARQ    | OFICINA DE OFIC ARQUE 14   | 001 MARIA          | ELEN             | ARCHIVADO NO T    | TENE 4 CA     | Ŋ           |               | BEIGE      |                  | 0.52X0.50X1 |          |           |        |                  |           |            |                  | 0     |
| 25 74640355014 14                       | DDC- LA LIBLO ARQ    | OFICINA DE OFIC ARQUE28    | 470 ROLAN          | DO P.            | ARCHIVADO NO T    | NO. NO.       | TENE        |               | BEIGE      |                  | 0.52X0.50X1 |          |           |        |                  |           |            |                  | 0     |
| 26 74640389000 14                       | DDC- LA LIBI BALLT   | BALLET BALLET 20           | 482 KATER          | NEP              | ARCHIVADO NO T    | IENE NO       | TENE        |               | PLOMO      |                  | 0.49X0.62X1 |          |           |        |                  |           |            |                  | 0 :   |
| 27 7464038900214                        | DDC- LA LIBIVG       | VIGILANCIA VIGILANCIA 2/   | ZZ5 JOSEL          | UISC             | ARCHIVADO NO T    | TENE NO       | TENE        |               | PLOMO      |                  | 0.4630.6531 |          |           |        |                  |           |            |                  | -     |
| 20 74640363003 14                       | DDC-DALIBLOR         | ODOLIEETA DANIEL MONTH     | 225 JUGE L         | 015 0            | ADCHIVADO NO T    | DENE NO       | DENE        |               | RECE       |                  | 0.46X0.65X1 |          |           |        |                  |           |            |                  |       |
| 30 74640389006 14                       | DDC-LAUBIODPCC       | SUB DIREC I SECRETARY 22   | 258 CADME          | IN YV            | ARCHIVADO MON     | FFR NO        | DENE        |               | PLOMO      |                  | 0.45X0.65X1 |          |           |        |                  |           |            |                  |       |
| 31 74540389007 14                       | DDC-LAUBIDDPCC       | SUB DIREC (SECRETARI/2)    | 258 CARME          | NYV              | ARCHIVADO NO T    | DENE NO       | DENE        |               | PLOMO      |                  | 0.45X0.62X1 |          |           |        |                  |           |            |                  |       |
| 32 74640389007 14                       | DDC- LA LIBIDOPCC    | SUB DIREC ( SECRETARY 27   | 258 CARME          | NYV              | ARCHIVADO NO T    | NO.           | TENE        |               | PLOMO      |                  | 0.46X0.65X1 |          |           |        |                  |           |            |                  | 0     |
| 33 74640389007 14                       | DDC- LA LIBEADM      | ADMINISTRA ADMINISTRA 27   | 214 YRMA           | VERC             | ARCHIVADO NO T    | TENE NO       | TENE        |               | AZUL       |                  | 0.46X0.65X1 |          |           |        |                  |           |            |                  | 0     |
| 34 74640389007 14                       | DDC- LA LIBIMSCH     | MUSEO DE LALMACEN 27       | 297 VICTOR         | RARN             | ARCHIVADO NO T    | NO'           | TENE        |               | NEGRO      |                  | 0.47X0.61X1 |          |           |        |                  |           |            |                  | 0     |
| 35 74640389008 14                       | DDC- LA LIBEMSCH     | MUSEO DE 1BIBLIOTECA 27    | 297 VICTOR         | RARN             | ARCHIVADO NO T    | NO NO         | TENE        |               | MARRON     |                  | 0.46X0.65X1 |          |           |        |                  |           |            |                  | 0     |
| 36 74640389008 14                       | DDC- LA LIBIMSCH     | MUSEO DE (BIBLIOTECA 27    | 297 VICTOR         | RARN             | ARCHIVADO NO T    | NO.           | TENE        |               | PLOMO      |                  | 0.46X0.65X1 |          |           |        |                  |           |            |                  | 0     |
| 37 74640389008 14                       | DDC- LA LIBI DRAGO   | HUACA ARC BOLETERIA 27     | 239 DORAL          | IZA LI           | ARCHIVADO NO T    | NENE ROO      | DANTE       |               | PLOMO      |                  | 0.45X0.56X0 |          |           |        |                  |           |            |                  | 0     |
| 38 74640389008 14                       | DDC- LA LIBIORAGO    | HUACA AND BOLETERIA 21     | 239 DORAL          | IZA LI           | ARCHIVADO NO T    | IENE NO       | TENE        |               | PLOMO      |                  | 0.49x0.46x0 |          |           |        |                  |           |            |                  |       |
| 37 14040532023 14                       | DOC LA LIBIBALLT     | ADAGASCTDA ADAGASCTDA 10   | HOZ KATER          | INC P            | ADMARGO DENO T    | NENE NO       | DENE        |               | PLONO      |                  | 0.80X0.50X1 |          |           |        |                  |           |            |                  |       |
| *************************************** | ULL- LA LIBRADM      | AUMINISTICA AUMINISTICA 2/ | 214 TRMA           | VERG             | ANNANO DENO T     | IENE NO       | ing ng      |               | no-electro |                  | 2 20AU 38X1 | 1        |           |        |                  |           |            |                  |       |
| data2                                   | ۲                    |                            |                    |                  |                   |               |             |               |            | 4                |             |          |           |        |                  |           |            |                  | •     |

 Luego de exportar del SIMI al Excel, trasladar la información de tu inventario a la nueva plantilla "Formato Excel para el Inventario de los Bienes 2015" que se encuentra en el Comunicado en el Portal Web de la SBN, ya que este formato Excel se debe presentar grabado en un CD.

# **Proceso Nº 2:** Creación del Archivo TXT para la migración a la nueva plataforma Web SINABIP – Módulo de Bienes Muebles.

Los pasos para la migración del inventario del formato Excel a la plataforma web SINABIP son los siguientes:

**a)** Una vez registrado de la forma correcta el inventario de tus Bienes Muebles en el formato Excel, todo tu consolidado de tus locales con sus respectivo Bienes Muebles ya estas apto para generas tu archivo TXT.

Para el proceso de migración a la base de datos del SINABIP, el consolidado Excel deberá ser dividido por locales con sus respectivos Bienes Muebles.

**Ejemplo:** Si el consolidado Excel cuenta con tres locales entonces deberá crear 3 archivos Excel para luego generar sus tres archivos TXT con sus respectivos Bienes Muebles.

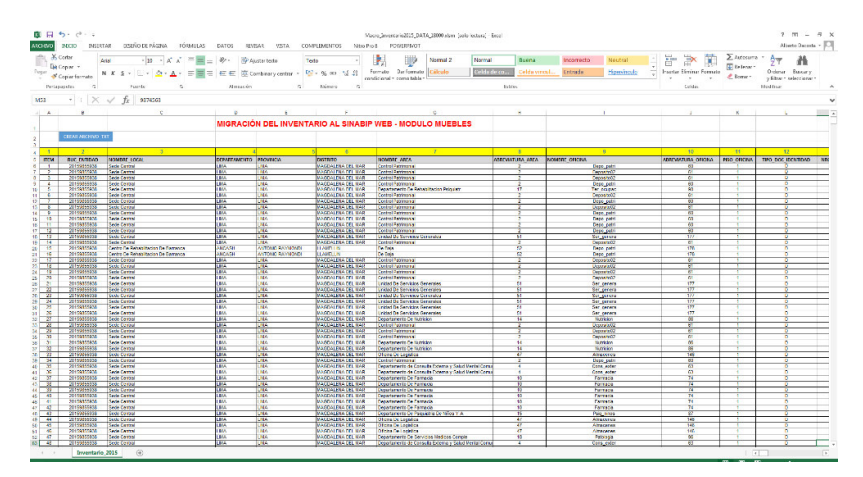

#### Consolidado de tus locales con sus respectivo Bienes Muebles.

b) Esta opción te generará tu archivo TXT,

Paso 1: Clic en el botón Generar Archivo TXT.

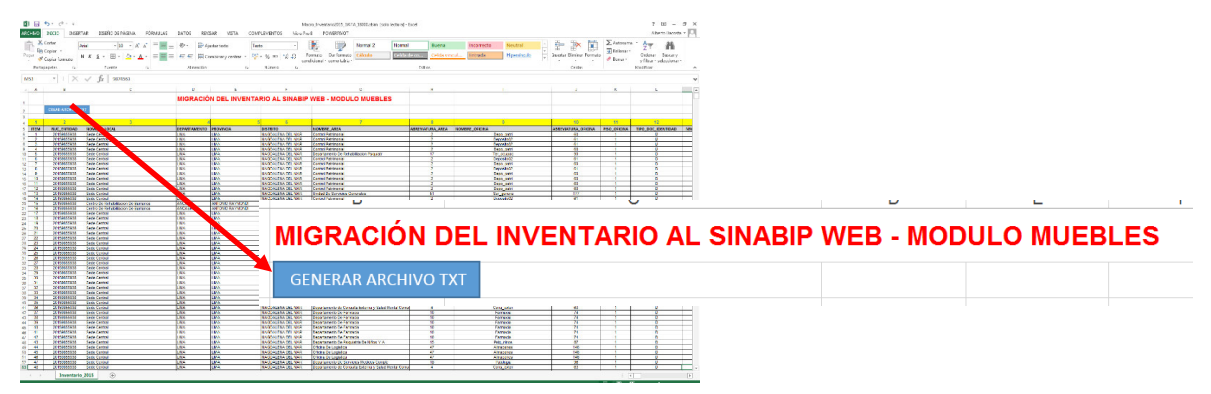

**Paso 2:** Una vez que hiciste clic en generar archivo TXT te saldrá el siguiente mensaje donde darás clic en **SI**.

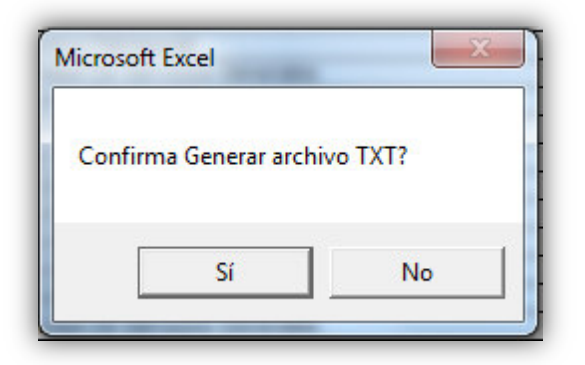

**Paso 3:** Luego de dar clic en **SI** automáticamente se creara un archivo en la **UNIDAD C:\Inventario2015,** donde tendrás que cambiar el nombre del archivo con la de tu entidad. Ejemplo Inventario\_SBN\_2015

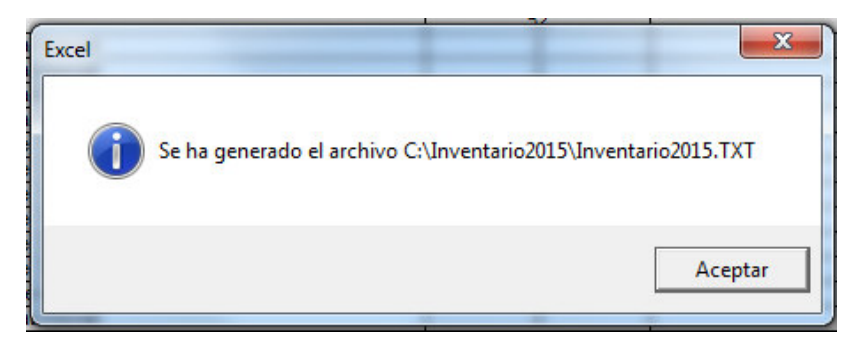

Y de esta forma quedará creado el archivo TXT con los datos registrados en el inventario 2015 para luego realizar la migración a la nueva plataforma web SINABIP – Módulo Bienes Muebles.

| Inventario_SBN_2015.TXT: Bloc de notas                                                                                                    |                                                                                                    |
|----------------------------------------------------------------------------------------------------|----------------------------------------------------------------------------------------------------|
| Archivo Edición Formato Ver Ayuda                                                                                                    |                                                                                                    |
| Inventario, SBN 2015.TXT: Bloc de notas           Archivo Edición Farmato Yer Ayuda           [L] 20159855938] Sede Central   LIMA   LIMA   MAGDALENA DEL MAR   Control Patrimonial   2   Deposito02             [2] 20159855938] Sede Central   LIMA   LIMA   MAGDALENA DEL MAR   Control Patrimonial   2   Deposito02             [3] 20159855938] Sede Central   LIMA   LIMA   MAGDALENA DEL MAR   Control Patrimonial   2   Deposito02             [4] 20159855938] Sede Central   LIMA   LIMA   MAGDALENA DEL MAR   Control Patrimonial   2   Deposito02             [5] 20159855938] Sede Central   LIMA   LIMA   MAGDALENA DEL MAR   Control Patrimonial   2 Depo_patri             [6] 20159855938] Sede Central   LIMA   LIMA   MAGDALENA DEL MAR   Control Patrimonial   2 Depo_patri             [6] 20159855938] Sede Central   LIMA   LIMA   MAGDALENA DEL MAR   Control Patrimonial   2 Depo_patri             [7] 20159855938] Sede Central   LIMA   LIMA   MAGDALENA DEL MAR   Control Patrimonial   2 Depo_patri             [1] 20159855938] Sede Central   LIMA   LIMA   MAGDALENA DEL MAR   Control Patrimonial   2 Depo_patri             [1] 20159855938] Sede Central   LIMA   LIMA   MAGDALENA DEL MAR   Control Patrimonial   2 Depo_patri             [1] 20159855938] Sede Central   LIMA   LIMA   MAGDALENA DEL MAR   Control Patrimonial   2 Depo_patri             [1] 20159855938] Sede Central   LIMA   LIMA   MAGDALENA DEL MAR   Control Patrimonial   2 Deposit002             [2] 20159855938] Sede Central   LIMA   LIMA   MAGDALENA DEL MAR   Control Patrimonial   2 Deposit002             [3] 20159855938] Sede Central   LIMA   LIMA   MAGDALENA DEL MAR   Control Patrimonial   2 D | Composition           6011 [D] 12369874 [RUIZ]           611 [D] 10728458 [RUIZ]           611 [D] 10728458 [RUIZ]           6011 [D] 10728458 [RUIZ]           6011 [D] 10728458 [RUIZ]           6011 [D] 10728458 [RUIZ]           6011 [D] 10728458 [RUIZ]           6011 [D] 10728458 [RUIZ]           6011 [D] 10728458 [RUIZ]           6011 [D] 10728458 [RUIZ]           6011 [D] 10728458 [RUIZ]           6011 [D] 10728458 [RUIZ]           6011 [D] 10728458 [RUIZ]           6011 [D] 10728458 [RUIZ]           6011 [D] 10728458 [RUIZ]           611 [D] 10728458 [RUIZ]           611 [D] 10728458 [RUIZ] |
| 27 20159855938 [Sede Central LIMA LIMA MAGDALENA DEL MAR Departamento De Nutricion[24][Nut<br>27 20159855938 [Sede Central LIMA LIMA MAGDALENA DEL MAR]Departamento De Nutricion[24][Nut<br>28 [20159855938] [Sede Central LIMA LIMA MAGDALENA DEL MAR]Control Patrimonial [2]Deposito02<br>30 [20159855938] [Sede Central LIMA LIMA MAGDALENA DEL MAR]Control Patrimonial [2]Deposito02<br>31 [20159855938] [Sede Central LIMA LIMA MAGDALENA DEL MAR]Control Patrimonial [2]Deposito02                                                                                                    |                                                                                                    |
| 32 20159855938 Sede Central LIMA LIMA MAGDALENA DEL MAR Departamento De Nutricion 14 Nut<br>33  20159855938 Sede Central LIMA LIMA MAGDALENA DEL MAR  Oficina De Logistica 47 Almacene<br>34  20159855938 Sede Central LIMA LIMA MAGDALENA DEL MAR  Ofntrol Patrimonial 2 Depo_patri<br>35  20159855938 Sede Central LIMA LIMA MAGDALENA DEL MAR  Departamento de Consulta Externa<br>36 20159855938 Sede Central LIMA LIMA MAGDALENA DEL MAR  Departamento de Consulta Externa                                                                                                    | ricion 86 1 D  VASQUE<br>s 146 1 D 8856245 RIVI<br> 60 1 D 10728458 RUIZ<br>y Salud Mental Comun<br>y Salud Mental Comun                                                                                                    |
| e                                                                                                    | t at                                                                                                    |

**Proceso Nº 3:** Migración del Archivo TXT del Inventario 2015 a la nueva plataforma Web SINABIP – Módulo de Bienes Muebles.

A continuación se procede a explicar paso a paso de como migrar tu archivo TXT a la nueva plataforma web SINABIP – Módulo de Bienes Muebles.

**Primer Paso:** Ingresar al Sistema de Información Nacional de Bienes Estatales – SINABIP, que se encuentra en el Portal Web de la SBN en el siguiente enlace: <u>http://www.sbn.gob.pe/</u>

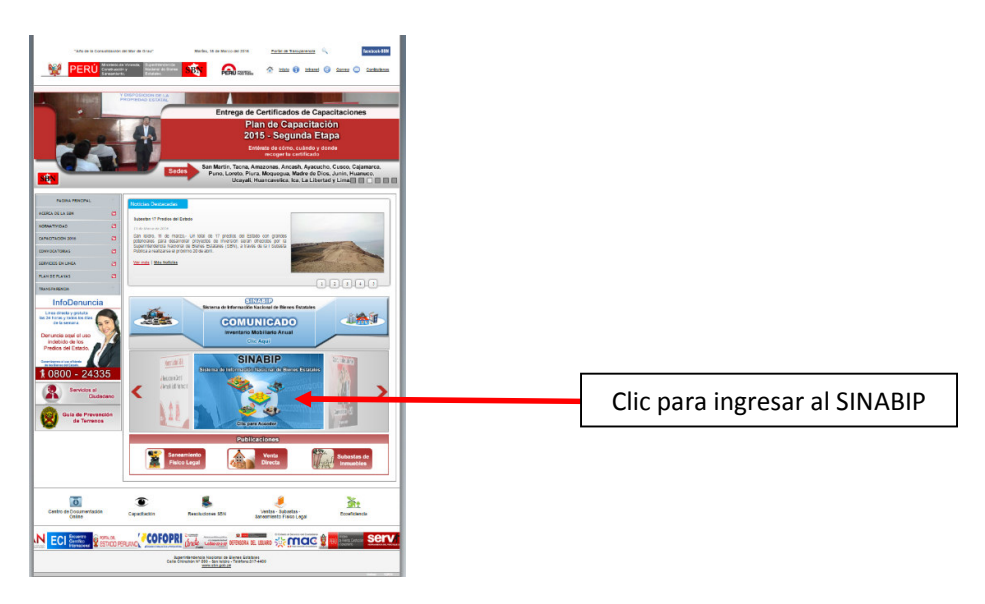

Luego de darle clic en logo del SINABIP te saldrá la siguiente ventana

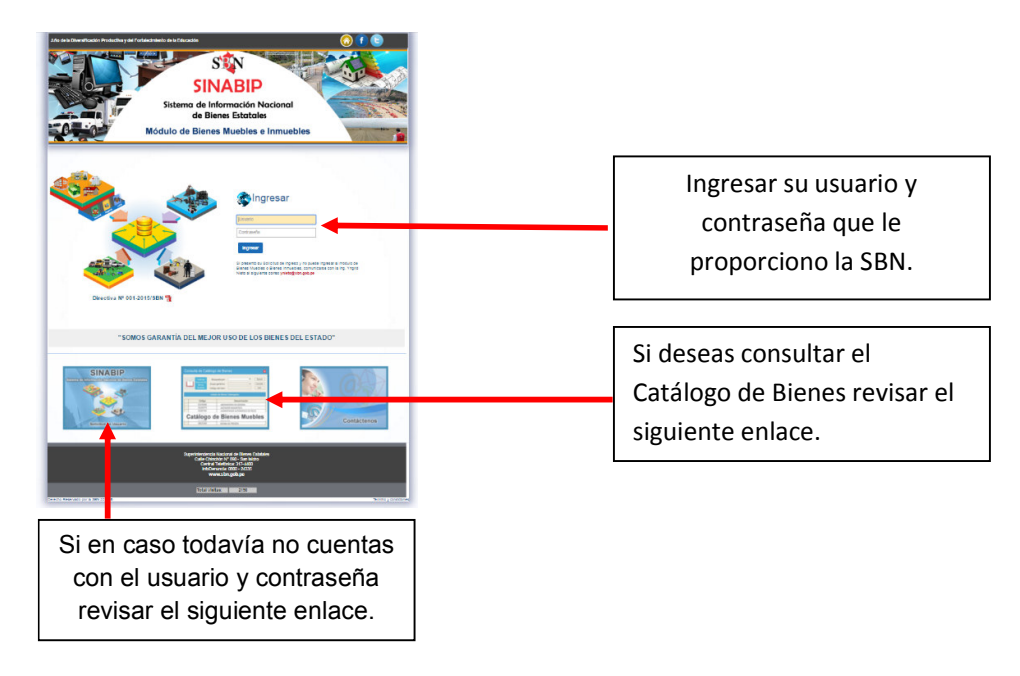

Una vez ingresado el usuario y contraseña se mostrará la siguiente ventana principal del SINABIP donde se mostrará los Módulos de Bienes Muebles e Inmuebles de acuerdo a tu requerimiento en tu Oficio que enviaste a la SBN.

En este caso solo tiene habilitado el Módulo de Bienes Muebles.

Visualizarás la siguiente ventana.

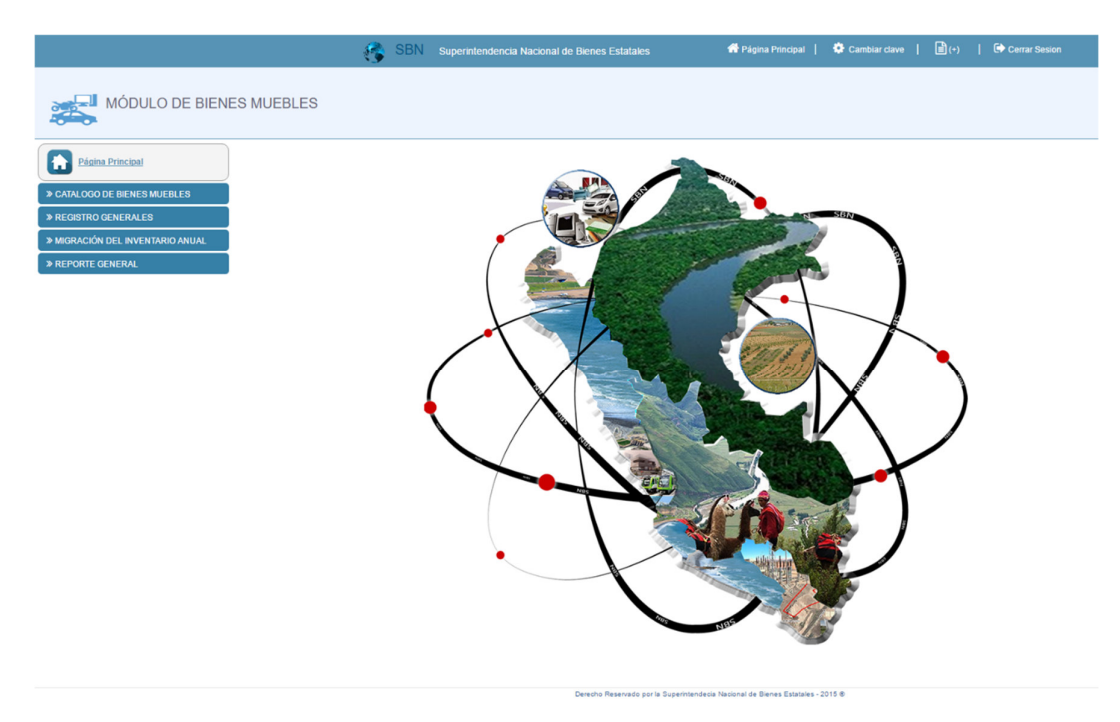

**Segundo Paso:** Ahora deberás de crear todos tus Locales con la que cuente tu entidad.

#### A) ---> REGISTRO DE LOCALES Y/O PREDIOS

Para eso debes realizar lo siguiente:

### Ingresar a la siguiente ventana

#### Ingresar: Registro Generales ---> Registro de Locales y/o Predios

Como se visualiza en la venta que se adjunta.

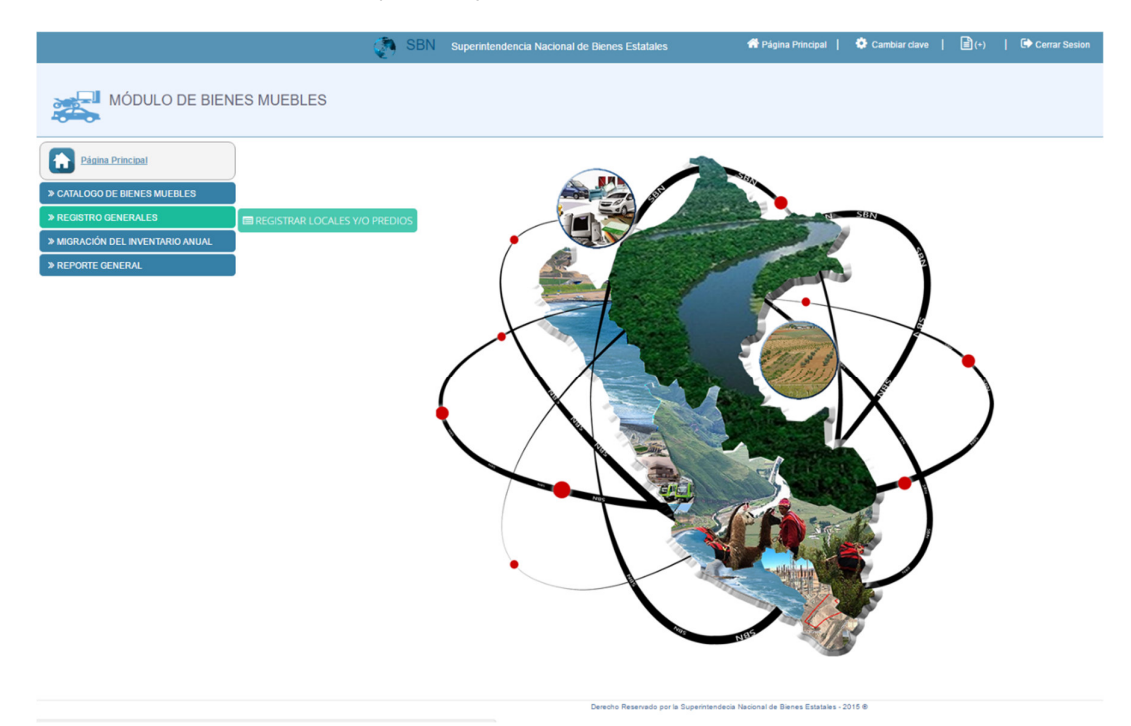

Luego de dar clic en Registro de Locales y/o Predios, visualizaras la siguiente ventana.

|                                                                                                    | SBN Superintendencia Nacional de Bienes Estatales                                                                                 | 👫 Página Principal   🍄 Cambiar clave   🖹 (+)   🕩 Cerrar Sesion         |
|----------------------------------------------------------------------------------------------------|----------------------------------------------------------------------------------------------------|------------------------------------------------------------------------|
| MÓDULO DE BIENES                                                                                             | S MUEBLES                                                                                                    |                                                                        |
| Página Principal      ArtaLOGO DE BIENES MUEBLES      REGISTRO GENERALES      MIGRACIÓN DEL INVENTARIO ANUAL | Registro de Locales / Predios                                                                                                    | Agregar Local                                                          |
| > REPORTE GENERAL                                                                                            | Nombre del predio o local           1         BEDE CENTRAL, SIN           2         BEDE MUNAMETE           3         LOCAL 60001 | Enviso a ISN Eliminar<br>Enviso -<br>Enviso -<br>Enviso -<br>Testi : 3 |

Donde tendrás que dar clic en Agregar Local

Ahora debes de registrar los datos generales de tu Local y/o Predio en la siguiente ventana que se muestra.

|                                                                                    | e e e e e e e e e e e e e e e e e e e | 🖣 SBN         | Superintende | encia Na | acional de Bienes Esta | tales       | 者 Página Principal | Cambiar clave | 🖹 (+) | Cerrar Sesion |
|------------------------------------------------------------------------------------|---------------------------------------|---------------|--------------|----------|------------------------|-------------|--------------------|---------------|-------|---------------|
| MÓDULO DE BIENES                                                                   | MUEBLES                               |               |              |          |                        |             |                    |               |       |               |
| Página Principal     ACTALOGO DE BIENES MUEBLES                                    | Registro de                           | Locales       | s / Pred     | lios     |                        |             | Carry 🕅            |               |       |               |
| <ul> <li>» REGISTRO GENERALES</li> <li>» MIGRACIÓN DEL INVENTARIO ANUAL</li> </ul> | Formulario Registr                    | o de Predios  | / Local      |          |                        |             |                    |               |       |               |
| » REPORTE GENERAL                                                                  | Nombre del local                      | Local_prueba  | _02          |          |                        |             |                    |               |       |               |
|                                                                                    | Departamento                          | LIMA          | ,            | ٣        | Provincia              | LIMA        | *                  |               |       |               |
|                                                                                    | Distrito                              | SAN ISIDRO    |              | Ŧ        | Zona                   | ZONA URBANA | Y                  |               |       |               |
|                                                                                    | Tipo de Via                           | CALLE         | ,            | τ.       | Nombre de la vía       | CHINCHON    |                    |               |       |               |
|                                                                                    | Número                                | 890           |              |          | Manzana                |             |                    |               |       |               |
|                                                                                    | Lote                                  |               |              |          | Nro de Pisos           |             |                    |               |       |               |
|                                                                                    | Detalle                               | :: Seleccione | · •          | Ŧ        | Nro Detalle            |             |                    |               |       |               |
|                                                                                    | Habilitación                          | :: Seleccione |              | Ŧ        | Nombre Habilitación    |             |                    |               |       |               |
|                                                                                    | Sector                                |               |              |          | Propiedad              | PROPIO      | *                  |               |       |               |
|                                                                                    | Guardar Datos Genera                  | les           |              |          |                        |             |                    |               |       |               |

Al finalizar el registro de los datos generales de tu local y/o predio debes dar clic en **Guardar Datos Generales** te saldrá el siguiente mensaje.

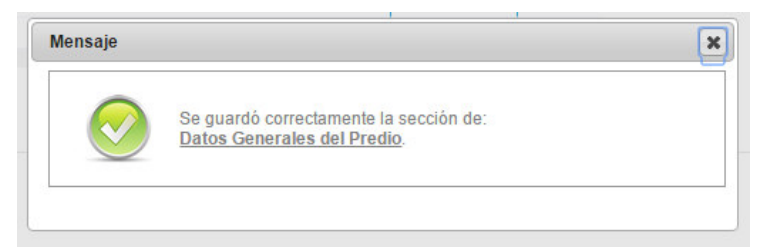

y por ultimo clic en Enviar y aceptar el mensaje de confirmación.

|       |                                                                             | Agreg               | ar Local |
|-------|-----------------------------------------------------------------------------|---------------------|----------|
|       | Nombre del Local                                                            |                     | \$       |
| Nota: | SI envía el registro del predio o local a la SBN, ya no tendrá la opción de | editar ni eliminar. |          |
| Item  | Nombre del predio o local                                                   | Enviar a SBN        | Elimina  |
| 1     | SEDE CENTRAL - SBN                                                          | Enviado             |          |
| 2     | SEDE NAVARRETE                                                              | Enviado             | 0.000    |
| 3     | LOCAL 00001                                                                 | Enviado             |          |
| 4     | Local_prueba_02                                                             | Enviar              | ×        |
|       |                                                                             | Total : 4           |          |

Te debe quedar de la siguiente forma:

|        |                                                                               | Agreg              | ar Local |
|--------|-------------------------------------------------------------------------------|--------------------|----------|
|        | Nombre del Local                                                              |                    | 4        |
| *Nota: | SI envía el registro del predio o local a la SBN, ya no tendrá la opción de e | ditar ni eliminar. |          |
| Item   | Nombre del predio o local                                                     | Enviar a SBN       | Eliminar |
| 1      | SEDE CENTRAL - SBN                                                            | Enviado            | -        |
| 2      | SEDE NAVARRETE                                                                | Enviado            | 1.775    |
| 3      | LOCAL 00001                                                                   | Enviado            | 1922     |
| 4      | Local_prueba_02                                                               | Enviado            |          |
|        |                                                                               | Total : 4          |          |

#### **B)** ---> REGISTRAR RESP. CONTROL PATRIMONIAL MUEBLES

Para eso debes realizar lo siguiente:

Ingresar a la siguiente ventana

Ingresar: Migración del Inventario Anual ---> Registrar Resp. Control Patrimonial Muebles

Como se visualiza en la venta que se adjunta.

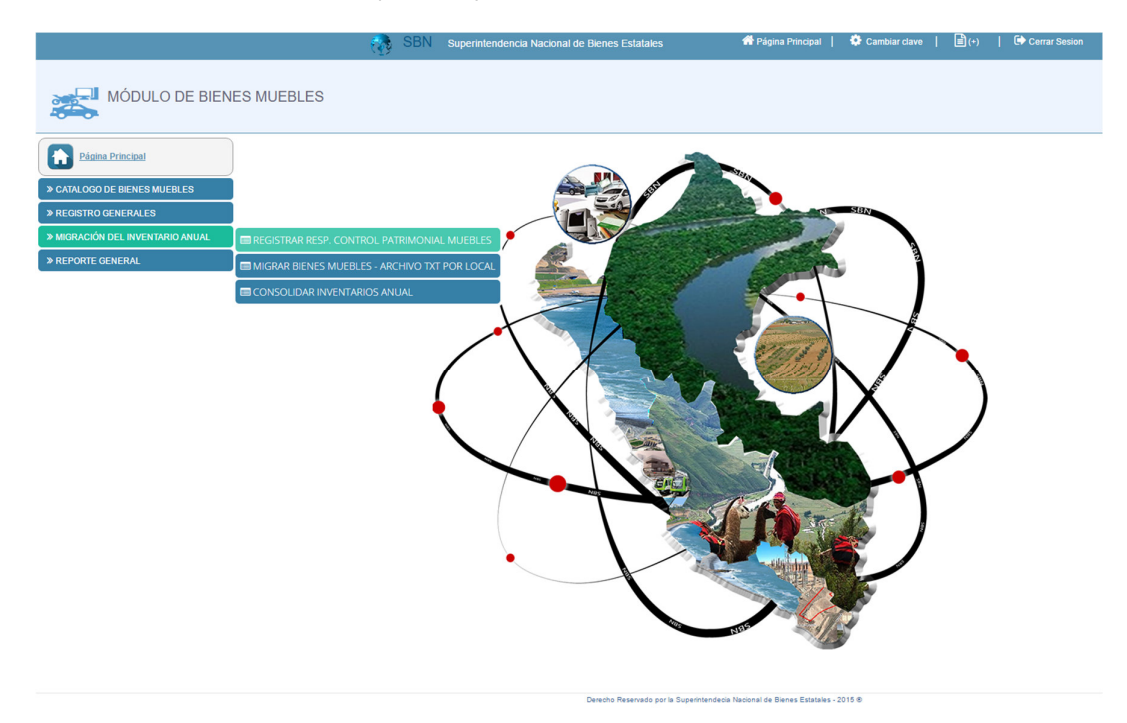

Luego de dar clic en **Registrar Resp. Control Patrimonial Muebles**, visualizaras la siguiente ventana.

Donde tendrás que dar clic en Agregar Responsable

|                                  | SBN                                           | Superintendencia Nacional | de Bienes Estatales | 希 Págin          | a Principal     | 🔅 Cambiar clave 🛛 | <b>₿</b> (+) | Cerrar Sesion |
|----------------------------------|-----------------------------------------------|---------------------------|---------------------|------------------|-----------------|-------------------|--------------|---------------|
| MÓDULO DE BIENES MU              | JEBLES                                        |                           |                     |                  |                 |                   |              |               |
| Página Principal                 | Registrar responsa                            | sable                     |                     |                  |                 |                   |              |               |
| » CATALOGO DE BIENES MUEBLES     | Item Entidad                                  | Nro DNI Nombre            | Apellido Paterno    | Apellido Materno | Enviar<br>a SBN | Ver               |              |               |
| » REGISTRO GENERALES             | 1 SUPERINTENDENCIA NACION<br>BIENES ESTATALES | IAL DE 10782076 JUAN      | VICELLI             | LEON             | Enviado         |                   |              |               |
| » MIGRACIÓN DEL INVENTARIO ANUAL |                                               |                           |                     |                  |                 |                   |              |               |
| » REPORTE GENERAL                |                                               |                           |                     |                  |                 |                   |              |               |
|                                  |                                               |                           |                     |                  |                 |                   |              |               |

Ahora debes de registrar los datos generales del responsable del módulo bienes muebles (registrarás a la persona que fue designada en el oficio que enviaron a la SBN) en la siguiente ventana que se muestra.

|                                                      | 🥳 SBN Superintendencia Nacional de Bienes Estatales                                                        | 🐗 Prágina Principal   🍄 Cambiar dave   💼 (+)   🖨 Cerrar Sesion                                    |
|------------------------------------------------------|----------------------------------------------------------------------------------------------------|---------------------------------------------------------------------------------------------------|
| MÓDULO DE BIENES                                     | Biervenido: JUAN ANTONIO VICELLILEON<br>SVEDINT DIDODA NACIONAL DE DENES ESTATALES<br>RESPONSAME INISIADAL |                                                                                                   |
| Página Principal                                     | Registrar responsable de control patrimonial                                                               | Agregat Responsable Software Responsable de control patrimonial                                   |
| » CATALOGO DE BIENES MUEBLES<br>» REGISTRO GENERALES | tem Erstad No DN Norstve Apellido Paterno<br>1 GUPERNTENDENCIA NACIONAL DE<br>BIENES ESTATALES VICELLI     | Apellido Maleino Enviro Ver<br>LECM ENVIRON SUBARE : SUPERINTENDENCIA NACIONAL DE BENES ESTATALES |
| MIGRACIÓN DEL INVENTARIO ANUAL     REPORTE GENERAL   |                                                                                                    | Datos Generales del Responsable de Control Patrimonial Nevalo DBI 445/55445                       |
|                                                      |                                                                                                    | Nontives : JUAN<br>Apellido Palemo : VCELLI                                                       |
|                                                      |                                                                                                    | Apellide Molenne LEON Newbyr, Local : SEDE CENTRAL - SBN +                                        |
|                                                      |                                                                                                    | Ama ABASTECAMENTO Ofisina CONTROL PSTRIMONIAL                                                     |
|                                                      |                                                                                                    | Royate                                                                                            |
|                                                      |                                                                                                    |                                                                                                   |
|                                                      |                                                                                                    |                                                                                                   |

Al finalizar el registro de los datos generales del Responsable debes dar clic en **Registrar** y te saldrá los siguientes mensajes donde debes **Aceptar**.

| www.sbn.gob.pe dice:          | ×                | www.sbn.gob.pe dice:                                                                                                    |
|-------------------------------|------------------|----------------------------------------------------------------------------------------------------|
| Confirma guardar estos datos? | Aceptar Cancelar | Se guardo correctamente los datos del responsable de control patrimonial.  Evita que esta página cree cuadros de diálogo adicionales.  Aceptar |

y por ultimo clic en Enviar y aceptar el mensaje de confirmación.

| Re   | Ag                                               | egar Respons | able   |                  |                  |                 |     |
|------|--------------------------------------------------|--------------|--------|------------------|------------------|-----------------|-----|
| Item | Entidad                                          | Nro DNI      | Nombre | Apellido Paterno | Apellido Materno | Enviar<br>a SBN | Ver |
| 1    | SUPERINTENDENCIA NACIONAL DE<br>BIENES ESTATALES | 44545445     | JUAN   | VICELLI          | LEON             | Enviar          |     |

#### Te debe quedar de la siguiente forma:

| Re   | Agr                                              | egar Respons | able   |                  |                  |                 |     |
|------|--------------------------------------------------|--------------|--------|------------------|------------------|-----------------|-----|
| Item | Entidad                                          | Nro DNI      | Nombre | Apellido Paterno | Apellido Materno | Enviar<br>a SBN | Ver |
| 1    | SUPERINTENDENCIA NACIONAL DE<br>BIENES ESTATALES | 44545445     | JUAN   | VICELLI          | LEON             | Enviado         |     |

#### C) ---> MIGRAR BIENES MUEBLES – ARCHIVO TXT POR LOCAL

Para eso debes realizar lo siguiente:

Ingresar a la siguiente ventana

Ingresar: Migración del Inventario Anual ---> Migrar Bienes Muebles – Archivo TXT por Local

Como se visualiza en la venta que se adjunta.

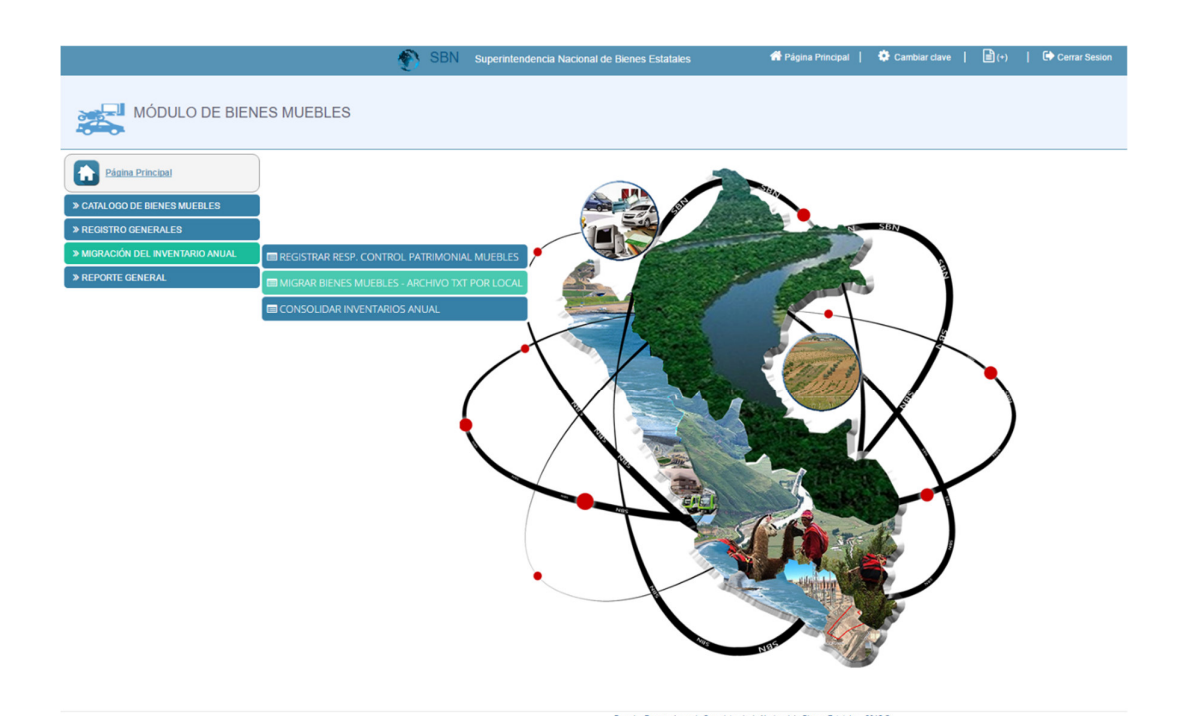

Luego de dar clic en Migrar Bienes Muebles – Archivo TXT por Local, visualizaras la siguiente ventana.

|                                  | 👘 SBN Superintende             | encia Nacional de Bienes Estatales | 希 Página Principal | 🍄 Cambiar clave 📔 🗎 | (+)   Crrar Sesion |
|----------------------------------|--------------------------------|------------------------------------|--------------------|---------------------|--------------------|
| MÓDULO DE BIENE                  | ES MUEBLES                     |                                    |                    |                     |                    |
| Página Principal                 | Importar Inventario por local  |                                    |                    |                     |                    |
| » CATALOGO DE BIENES MUEBLES     | Item Nombre del predio o local | Importar Archivo                   | Total<br>Bienes    |                     |                    |
| » REGISTRO GENERALES             | 1 SEDE CENTRAL - SBN           | Importar Archivo                   | 328                |                     |                    |
| » MIGRACIÓN DEL INVENTARIO ANUAL | 2 SEDE NAVARRETE               | Importar Archivo                   | 4004               |                     |                    |
| » REPORTE GENERAL                | 3 LOCAL 00001                  | Importar Archivo                   |                    |                     |                    |
|                                  | 4 Local_prueba_02              | Importar Archivo                   |                    |                     |                    |
|                                  |                                | Total Registros : 4                |                    |                     |                    |
|                                  |                                |                                    |                    |                     |                    |

Donde debes dar clic en el Botón Importar Archivo

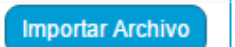

Ahora podrás ver el formulario de Proceso de Migración de Bienes por Local

| MÓDULO DE BIENES<br>MÓDULO DE BIENES<br>COMO CODO E SENSES NUERE ES<br>MODALCÓN DE AVENTARIO ANULL<br>MERFORTE GONERAL | SMUEBLES Importar Inventario por local Termine da pedro sheat Escandar da pedro sheat Escandar da pedro sheat Escandar da pedro da pedro Escandar da pedro da pedro Escandar da pedro da pedro Escandar da pedro da pedro Escandar da pedro da pedro Escandar da pedro da pedro Escandar da pedro da pedro Escandar da pedro da pedro Escandar da pedro Escandar d | repeter Andrea<br>Recept<br>Recent<br>Recent<br>R | Proceso de Migración de Bienes por Local Con Construinte de la Bienes 2011 Con Construinte de la Bienes 2011 Construinte de la Bienes 2011 Construinte de la |
|----------------------------------------------------------------------------------------------------|----------------------------------------------------------------------------------------------------|----------------------------------------------------------------------------------------------------|----------------------------------------------------------------------------------------------------|
| Clic e                                                                                                    | n seleccionar archivo                                                                                                    |                                                                                                    | Local_prueba_02 antos set. Ancievo 1x7 - Monicole de Bieks Mires Lis                                                                                                    |

Te saldrá la siguiente ventana para adjuntar el archivo TXT

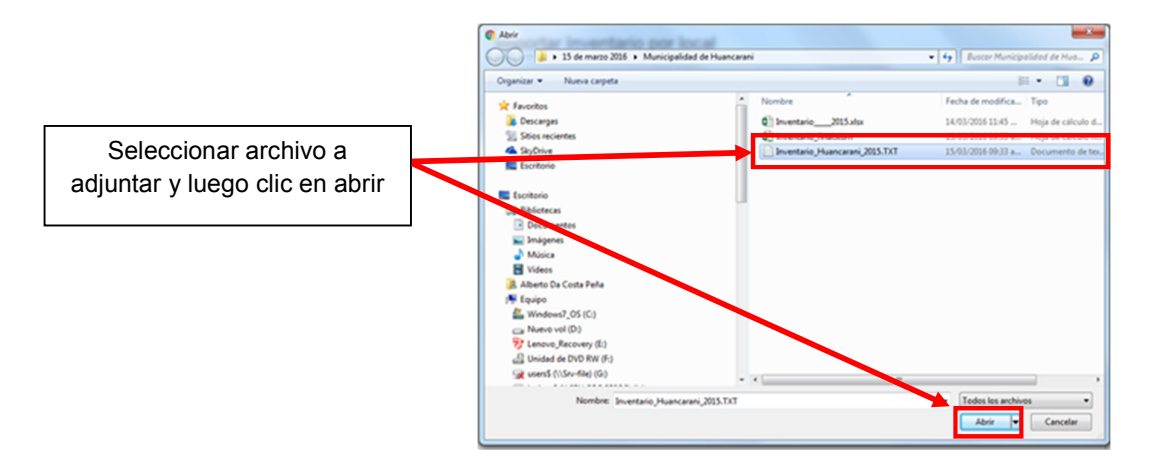

Una vez adjuntado el archivo TXT, saldrá una ventana emergente donde debes dar clic en aceptar para que confirmes subir el archivo.

| Esta seguro de su | ir el archivo?         |                      |          |
|-------------------|------------------------|----------------------|----------|
| Evita que esta    | página cree cuadros de | diálogo adicionales. |          |
|                   |                        | Aceptar              | Cancelar |
|                   |                        |                      |          |

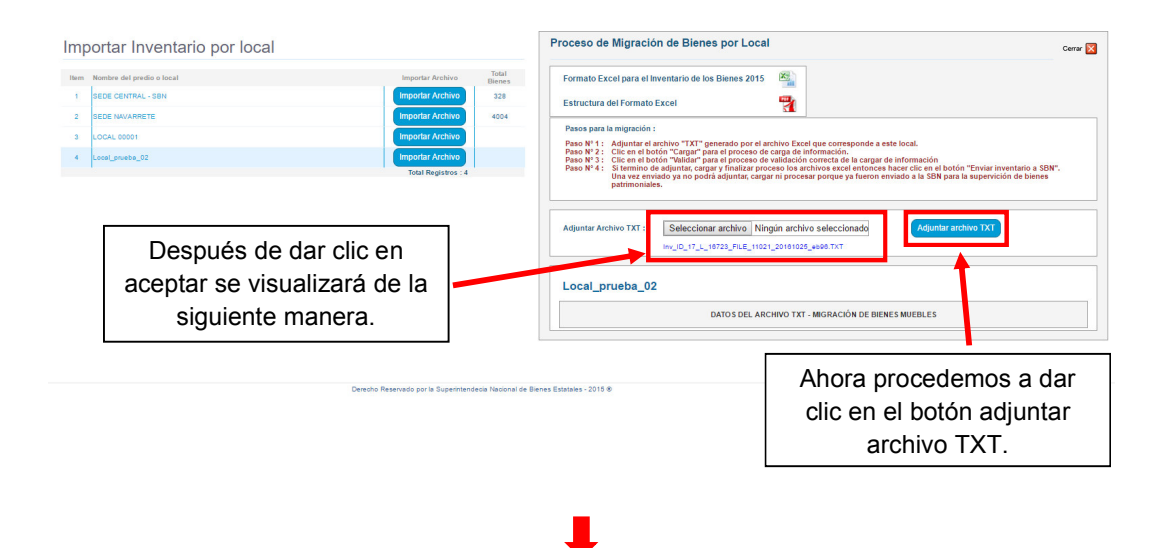

Ahora comenzamos el proceso de migración de información.

Se generará un registro donde debes dar clic en el Botón **CARGAR**. Si todo registraste se cargará satisfactoriamente, de lo contrario tendrás que revisar tu información.

|                                                                                                    |                                                                                                    |                                                                                                    | Cerr                           |
|----------------------------------------------------------------------------------------------------|----------------------------------------------------------------------------------------------------|----------------------------------------------------------------------------------------------------|--------------------------------|
| Formato Excel para el Inventario de lo                                                                                                    | os Bienes 2015                                                                                                    |                                                                                                    |                                |
| Estructura del Formato Excel                                                                                                    |                                                                                                    |                                                                                                    |                                |
| Pasos para la migración :                                                                                                    |                                                                                                    |                                                                                                    |                                |
| Paso № 1: Adjuntar el archivo "TXT" g<br>Paso № 2: Clic en el botón "Cargar" p<br>Paso № 3: Clic en el botón "Validar" p<br>Paso № 4: Si termino de adjuntar, carg<br>Una vez enviado ya no pod<br>patrimoniales. | jenerado por el archivo Excel que corr<br>ara el proceso de carga de informació<br>ara el proceso de validación correcta a<br>jar y finalizar proceso los archivos exc<br>frá adjuntar, cargar ni procesar porque | esponde a este local.<br>a.<br>Je la cargar de información<br>zel entonces hacer clic en el botón "Enviar inv<br>ya fueron enviado a la SBN para la supervició | entario a SBN".<br>n de bienes |
| Adjuntar Archivo TXT : Seleccion                                                                                                    | ar archivo Ningún archivo selecc                                                                                                    | ionado Adjuntar archivo TXT                                                                                                    |                                |
| Local_prueba_02                                                                                                    | DATOS DEL ARCHIVO TXT - MIGRAC                                                                                                    | IÓN DE BIENES MUEBLES                                                                                                    |                                |
| Nombre del Archivo : Inv_ID_1                                                                                                    | 7_L_16723_FILE_11021_20161025_eb9                                                                                                    | 6.TXT                                                                                                    | Eliminar<br>Archivo            |
| Facha Adjunta Archiva - 25 40 20                                                                                                    |                                                                                                    |                                                                                                    |                                |
| recha Adjunto Archivo : 25-10-20                                                                                                    | 16                                                                                                    |                                                                                                    | ×                              |
| Cargar Información : Cargar                                                                                                    | 16<br>Validar Información : PENDIENTE                                                                                                    | Finalizar Proceso : PENDIENTE                                                                                                    | Enviar a SBN                   |
| Cargar Información : Cargar<br>Total Cargado                                                                                                    | 16<br>Validar Información : PENDIENTE<br>Total Validado                                                                                                    | Finalizar Proceso : PENDIENTE<br>Total Finalizado                                                                                                    | Enviar a SBN<br>PENDIENTE      |

| www.sbn.gob.pe dice: ×                                                                                                    | Te saldrá una ventana                                           |
|----------------------------------------------------------------------------------------------------|-----------------------------------------------------------------|
| Confirma Cargar la Información del Excel?  Evita que esta página cree cuadros de diálogo adicionales.  Aceptar Cancelar Cancelar | emergente donde debes<br>aceptar para cargar el<br>archivo TXT. |

Después de aceptar la confirmación al **CARGAR** el archivo te saldrá la siguiente ventana

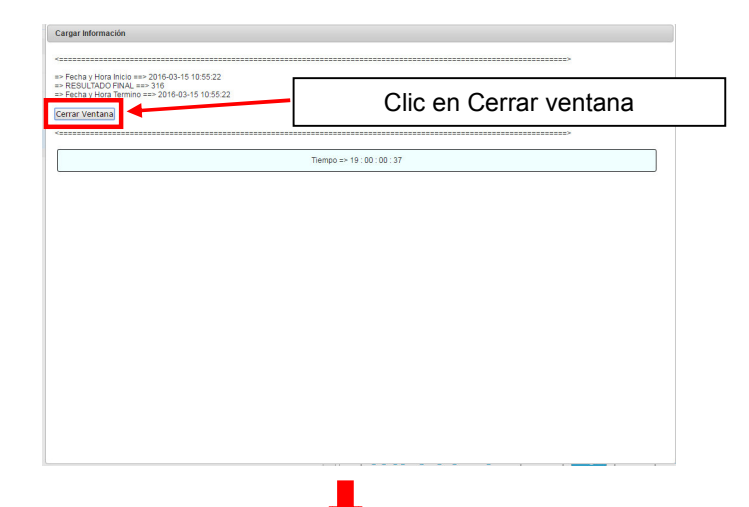

Ahora realizamos la validación de los datos subidos a través del archivo TXT. Para eso damos clic en VALIDAR.

| oceso de Migración de                                                                                                    | Bienes por Local                                                                                                    |                                                                                                    |                                                                                                    |                                           | Cerra                                    |
|----------------------------------------------------------------------------------------------------|----------------------------------------------------------------------------------------------------|----------------------------------------------------------------------------------------------------|----------------------------------------------------------------------------------------------------|-------------------------------------------|------------------------------------------|
| Formato Excel para el Inventar                                                                                                    | o de los Bienes 2015                                                                                                    |                                                                                                    |                                                                                                    |                                           |                                          |
| Estructura del Formato Excel                                                                                                    |                                                                                                    | 7                                                                                                    |                                                                                                    |                                           |                                          |
| Pasos para la migración :                                                                                                    |                                                                                                    |                                                                                                    |                                                                                                    |                                           |                                          |
| Paso N° 1: Adjuntar el archivo '<br>Paso N° 2: Clic en el botón "Ca<br>Paso N° 3: Clic en el botón "Ca<br>Paso N° 4: Si termino de adjunt<br>Una vez enviado ya<br>patrimoniales. | TXT" generado por el arc<br>rgar" para el proceso de (<br>idar" para el proceso de (<br>ar, cargar y finalizar proc<br>no podrá adjuntar, cargar | chivo Excel que corres<br>carga de información,<br>validación correcta de<br>seso los archivos excel<br>r ni procesar porque ya | oonde a este local.<br>a cargar de información<br>entonces hacer clic en el l<br>fueron enviado a la SBN j | ootón "Enviar inve<br>para la supervición | ntario a SBN".<br>1 de bienes            |
|                                                                                                    |                                                                                                    |                                                                                                    |                                                                                                    |                                           |                                          |
| Adjuntar Archivo TXT : Sel                                                                                                    | eccionar archivo Ning                                                                                                    | gún archivo seleccior                                                                                                    | ado Adjunta                                                                                                | r archivo TXT                             |                                          |
| .ocal_prueba_02                                                                                                    | DATOS DEL ARC                                                                                                    | gún archivo seleccior                                                                                                    | Adjunta                                                                                                    | IT archivo TXT                            |                                          |
| .ocal_prueba_02                                                                                                    | accionar archivo Ning                                                                                                    | gún archivo seleccior<br>HIVO TXT - MIGRACIÓ                                                                                    | Adjunta                                                                                                    | r archivo TXT                             |                                          |
| Adjuntar Archivo TXT : Sel<br>.ocal_prueba_02<br>Nombre del Archivo : In                                                                                                    | DATOS DEL ARC                                                                                                    | jún archivo seleccior<br>HIVO TXT - MIGRACIÓ                                                                                    | ado Adjunta                                                                                                | r archivo TXT                             | Eliminar<br>Arohivo                      |
| Adjuntar Archivo TXT : Sel<br>.ocal_prueba_02<br>Nombre del Archivo : In<br>Fecha Adjunto Archivo : 21                                                                            | DATOS DEL ARC<br>v_JD_17_L_16723_FILE_1<br>5-10-2016                                                                                             | jún archivo seleccior<br>HIVO TXT - MIGRACIÓ<br>11022_20161025_90f1.T                                                           | ado Adjunta                                                                                                |                                           | Eliminar<br>Archivo<br>X                 |
| Adjuntar Archivo TXT : Sel<br>.ocal_prueba_02<br>Nombre del Archivo : In<br>Fecha Adjunto Archivo : 21<br>Cargar Información : CARGA                                              | DATO S DEL ARC<br>v_ID_17_L_16723_FILE_1<br>i-10-2016<br>DO                                                                                      | ýún archivo seleccior<br>HIVO TXT - MIGRACIÓ<br>11022_20161025_90f1.T<br>ción : <b>Validar</b>                                  | Ado Adjunta                                                                                                | PENDIENTE                                 | Eliminar<br>Archivo<br>X<br>Enviar a SBN |

Al dar clic en VALIDAR te saldrá una ventana emergente donde debes dar clic en Aceptar

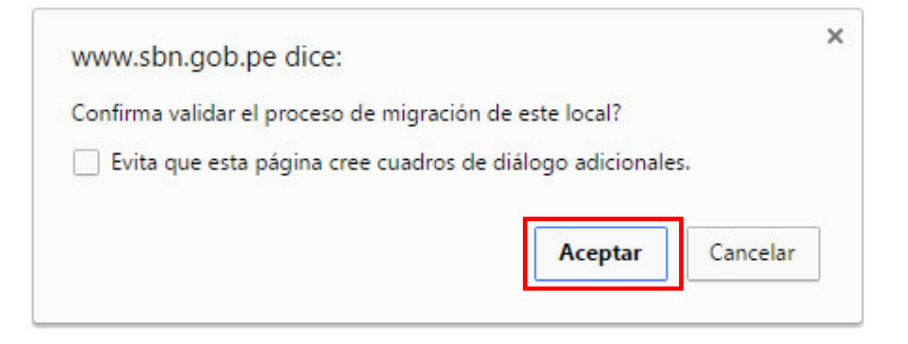

Si presentará algún error el sistema te lo hará saber mediante un reporte al término de la validación, si no hubiera errores y todo está correcto debes seguir con el proceso. En este caso todo el inventario esta correcto puede seguir con el proceso.

| Validando Informació | n                                                                          |                                            |         |  |
|----------------------|----------------------------------------------------------------------------|--------------------------------------------|---------|--|
| Cerrar Ventana       |                                                                            |                                            |         |  |
|                      | TOTAL REGISTROS<br>EJECUTADOS<br>CORRECTAMENTE                             | TOTA REGISTROS<br>BIENES<br>NO CATALOGADOS |         |  |
|                      | 159 Bienes Muebles                                                         | 0 Bienes Muebles                           | _       |  |
| Cerrar Ventana       | DRRECTO!!!<br>DS BIENES PATRIMONIALES PAS.<br>DNTINUAR CON EL SIGUIENTE PI | ARON POR LA VALIDACIÓN COI<br>ROCESO.      | RRECTA. |  |
|                      |                                                                            | Tiempo => 19 : 00 : 01 : 53                |         |  |

Después de Cerrar la Ventana, veras el siguiente formulario.

| oceso de Migración de Bien                                                                                                    | es por Local                                                                                                    |                                                                                                    | Ce                                               |
|----------------------------------------------------------------------------------------------------|----------------------------------------------------------------------------------------------------|----------------------------------------------------------------------------------------------------|--------------------------------------------------|
| ormato Excel para el Inventario de le                                                                                                    | s Bienes 2015                                                                                                    |                                                                                                    |                                                  |
| Estructura del Formato Excel                                                                                                    | 1                                                                                                    |                                                                                                    |                                                  |
| Pasos para la migración :                                                                                                    |                                                                                                    |                                                                                                    |                                                  |
| Paso N° 1 : Adjuntar el archivo "TXT"<br>Paso N° 2 : Clic en el botón "Cargar"<br>Paso N° 3 : Clic en el botón "Validar" p<br>Paso N° 4 : Si termino de adjuntar, car<br>Una vez enviado ya no por<br>patrimoniales. | enerado por el archivo Excel que corres<br>ra el proceso de carga de información.<br>ra el proceso de validación correcta de<br>ar y finalizar proceso los archivos excel<br>à adjuntar, cargar ni procesar porque ya | ionde a este local.<br>a cargar de información<br>entonces hacer clic en el botón "E<br>fueron enviado a la SBN para la si | nviar inventario a SBN".<br>Ipervición de bienes |
|                                                                                                    |                                                                                                    |                                                                                                    |                                                  |
| Adjuntar Archivo TXT : Seleccior                                                                                                    | ar archivo Ningún archivo seleccior                                                                                                    | ado Adjuntar archivo                                                                                                    | тхт                                              |
| Adjuntar Archivo TXT : Seleccior                                                                                                    | ar archivo Ningún archivo seleccior                                                                                                    | ado Adjuntar archivo                                                                                                    |                                                  |
| Adjuntar Archivo TXT : Seleccior                                                                                                    | ar archivo Ningún archivo seleccion<br>DATOS DEL ARCHIVO TXT - MIGRACIÓ<br>7_L_16723_FILE_11022_20161025_0911.T                                                                                                    | ado Adjuntar archivo<br>n de Bienes Muebles                                                                                | Eliminar<br>Archivo                              |
| Adjuntar Archivo TXT : Seleccior                                                                                                    | ar archivo Ningún archivo seleccion<br>DATOS DEL ARCHIVO TXT - MIGRACIÓ<br>716723_FILE_11022_20161025_0011.T<br>6                                                                                                    | Adjuntar archive                                                                                                    | Eliminar<br>Archivo<br>X                         |
| Adjuntar Archivo TXT : Seleccior Local_prueba_02 Nombre del Archivo : Inv_ID_1 Fecha Adjunto Archivo : 25-10-20 Cargar Información : CARGADO                                                                         | ar archivo Ningún archivo seleccion<br>DATOS DEL ARCHIVO TXT - MIGRACIÓ<br>7_L_16723_FILE_11022_20161025_901.T<br>16<br>Validar Información : VALIDADO                                                                | Adjuntur archive<br>N DE DIENES MUEBLES<br>KT<br>Finalizar Proceso: Final                                                  | Eliminar<br>Archive<br>X<br>Zall Enviar a SBN    |

Ahora debes darle clic en **FINALIZAR** y te saldrá la siguiente ventana emergente donde debes darle clic en **Aceptar** 

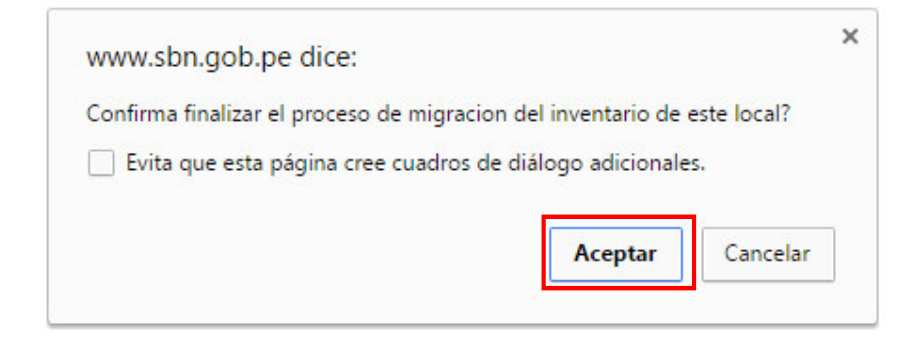

Luego de Aceptar te saldrá la siguiente ventana, ahora solo le das clic en Cerrar Ventana

| Finalizando Inventario<br>Cerrar Ventana |                                                                                                |   |
|------------------------------------------|------------------------------------------------------------------------------------------------|---|
|                                          | ¡ FELICIDADES !<br>SU INFORMACIÓN DEL INVENTARIO 2015<br>SE MIGRÓ CORRECTAMENTE.<br>SEN - 2016 | Ø |
| Cerrar Ventana                           |                                                                                                |   |
|                                          | Tiempo => 19 : 00 : 22 : 34                                                                    |   |

Y por último le damos clic en ENVIAR

|                                                                                                    | por Local                                                                                                    |                                                                                                    |                                                                                      |                                                | Cerra                                             |
|----------------------------------------------------------------------------------------------------|----------------------------------------------------------------------------------------------------|----------------------------------------------------------------------------------------------------|--------------------------------------------------------------------------------------|------------------------------------------------|---------------------------------------------------|
| Formato Excel para el Inventario de los                                                                                                    | Bienes 2015                                                                                                    | ]                                                                                                    |                                                                                      |                                                |                                                   |
| Estructura del Formato Excel                                                                                                    | 7                                                                                                    |                                                                                                    |                                                                                      |                                                |                                                   |
| Pasos para la migración :                                                                                                    |                                                                                                    |                                                                                                    |                                                                                      |                                                |                                                   |
| Paso N° 1 : Adjuntar el archivo "TXT" ge<br>Paso N° 2 : Clic en el botón "Cargar" pa<br>Paso N° 3 : Clic en el botón "Validar" pa<br>Paso N° 4 : Si termino de adjuntar, carg<br>Una vez enviado ya no podr<br>patrimoniales. | nerado por el archivo Exc<br>a el proceso de carga de<br>a el proceso de validació<br>r y finalizar proceso los a<br>i adjuntar, cargar ni proce | cel que correspond<br>información.<br>in correcta de la car<br>archivos excel ento<br>esar porque ya fuer | e a este local.<br>gar de información<br>nces hacer clic en e<br>on enviado a la SB! | l botón "Enviar inver<br>I para la supervición | ntario a SBN".<br>de bienes                       |
| Adjuntar Archivo TYT - Solocolona                                                                                                    | r archivo Ningún arch                                                                                                    | ivo seleccionado                                                                                          | Adjun                                                                                | tar archivo TXT                                |                                                   |
|                                                                                                    | ,                                                                                                    |                                                                                                    |                                                                                      |                                                |                                                   |
| Local_prueba_02                                                                                                    | DATOS DEL ARCHIVO TX                                                                                                    | T - MIGRACIÓN DE                                                                                          | BIENES MUEBLES                                                                       |                                                |                                                   |
| Local_prueba_02                                                                                                    | ATOS DEL ARCHIVO TX                                                                                                    | T - MIGRACIÓN DE<br>1161025_90f1.TXT                                                                      | BIENES MUEBLES                                                                       |                                                | Eliminar<br>Archivo                               |
| Local_prueba_02                                                                                                    | DATO S DEL ARCHIVO TX<br>L_16723_FILE_11022_20                                                                                                   | T - MIGRACIÓN DE<br>1161025_9011.TXT<br>VALIDADO                                                          | BIENES MUEBLES                                                                       | FINALIZADO                                     | Eliminar<br>Archivo<br><br>Enviar a SBN           |
| Local_prueba_02                                                                                                    | VATOS DEL ARCHIVO TX<br>L_16723_FILE_11022_20<br>Validar Información :                                                                           | T - MIGRACIÓN DE<br>H61025_90f1.TXT<br>VALIDADO<br>159                                                    | BIENES MUEBLES<br>Finalizar Proceso :<br>Total Finalizado                            | FINALIZADO<br>159                              | Eliminar<br>Archivo<br><br>Enviar a SBN<br>Enviar |

#### Clic En Aceptar

| www.sbn.gob.pe dice:                  |                       |    |
|---------------------------------------|-----------------------|----|
| Confirma enviar el proceso de inventa | rio a la SBN?         |    |
| Evita que esta página cree cuadros    | de diálogo adicionale | s. |
|                                       |                       |    |
|                                       |                       |    |

De esta forma su entidad cumplió con la migración del archivo TXT, la migración del archivo TXT es por cada local.

| oceso de Migración de Bie                                     | nes por Local                                                                                                    |                     |              | Cerra                                   |
|---------------------------------------------------------------|----------------------------------------------------------------------------------------------------|---------------------|--------------|-----------------------------------------|
| Formato Excel para el Inventario de                           | los Bienes 2015                                                                                                    |                     |              |                                         |
| structura del Formato Excel                                   | 7                                                                                                    |                     |              |                                         |
|                                                               |                                                                                                    |                     | INVENTARIO C | ERRADO!!                                |
|                                                               |                                                                                                    |                     |              |                                         |
| .ocal_prueba_02                                               | DATO S DEL ARCHIVO TXT - MIGRACIÓI                                                                                      | I DE BIENES MUEBLES |              |                                         |
| Nombre del Archivo : Inv_IC<br>Fecha Adjunto Archivo : 25-10- | DATO S DEL ARCHIVO TXT - MIGRACIÓ<br>                                                                                   | I DE BIENES MUEBLES |              | Eliminar<br>Archivo<br>                 |
| Local_prueba_02                                               | DATO S DEL ARCHIVO TXT - MIGRACIÓ/<br>_17_L_16723_FILE_11022_20161025_90f1.T2<br>2016<br>Validar Información : VALIDADO | T DE BIENES MUEBLES | FINALIZADO   | Eliminar<br>Archivo<br><br>Enviar a SBN |

#### D) ---> FINALIZAR EL INVENTARIO

Para eso debes realizar lo siguiente:

Ingresar a la siguiente ventana

#### Ingresar: Migración del Inventario Anual ---> Consolidar Inventarios Anual

Como se visualiza en la venta que se adjunta.

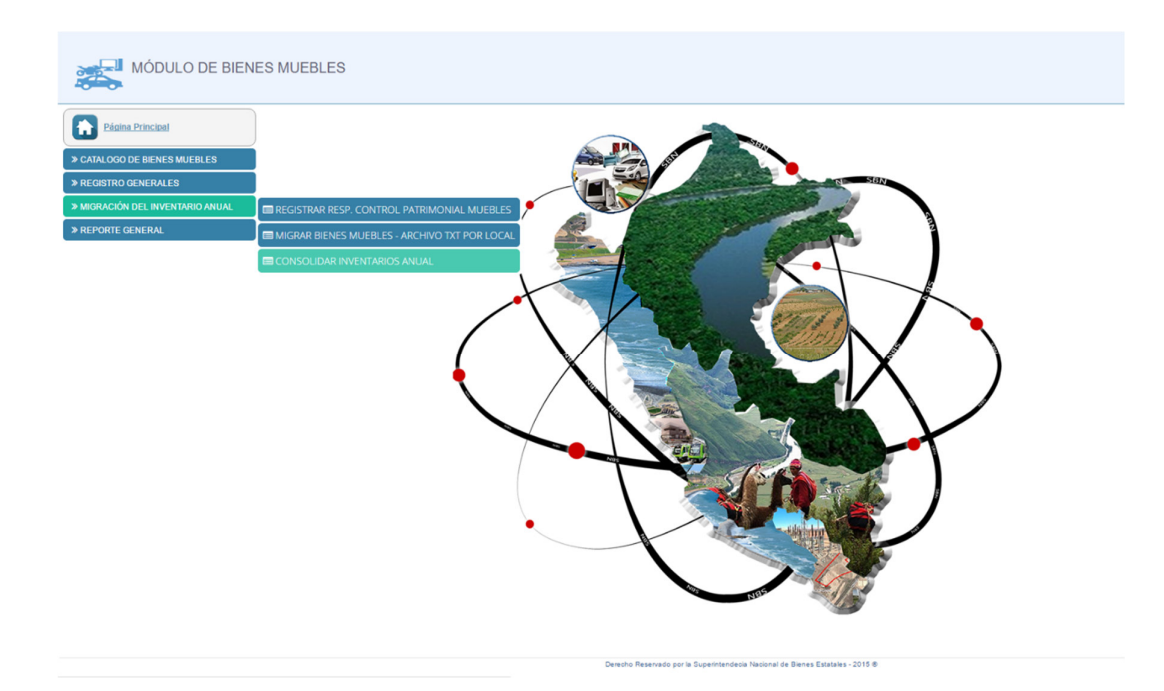

Al dar clic en Migración del Inventario Anual ---> Consolidar Inventarios Anual, te saldrá la siguiente ventana donde deberás dar clic en el botón Inventario

| Página Principal     CATALOGO DE RIENES MUERI ES |                 | Nota:<br>Una vez finalizado el | l proceso de inventario Anual de los Bienes | Muebles, automa   | ticamente podra |
|--------------------------------------------------|-----------------|--------------------------------|---------------------------------------------|-------------------|-----------------|
|                                                  |                 | visualizar los demas           | menús para el proceso de Administración d   | le Bienes Patrimo | oniales.        |
| * REGISTRO GENERALES                             | THE REGISTRANCE |                                |                                             |                   |                 |
| » MIGRACIÓN DEL INVENTARIO ANUAL                 | Regi            | stro de Inventario A           | Anual de los Bienes Muebles Pat             | rimoniales        |                 |
| » REPORTE GENERAL                                | ITEM            | INVENTARIO                     | DETALLE DEL INVENTARIO                      | INVENTARIO        | ESTADO          |
|                                                  |                 |                                | Fecha de Inventario                         |                   |                 |
|                                                  |                 |                                | Fecha de Inicio Inventario : 04-02-2018     |                   |                 |
|                                                  |                 | INVENTARIO ANUAL - 2015        | Fecha de Termino Inventario : 18-08-2016    |                   |                 |
|                                                  |                 |                                | Locales                                     |                   |                 |
|                                                  |                 |                                | Total Locales : 17                          | Inventario        | INVENTARIO      |
|                                                  |                 |                                | Total Locales con Inventario : 14           |                   | FINALIZADO      |
|                                                  |                 |                                | Bienes Muebles                              |                   |                 |
|                                                  |                 |                                | Total Bienes General : 32568                |                   |                 |
|                                                  |                 |                                | Total Bienes Activos : 32155                |                   |                 |
|                                                  |                 |                                | Total Bienes Bajas : 403                    |                   |                 |

#### Para culminar con el inventario clic en FINALIZAR INVENTARIO

| Nota:<br>Una vez finalizado el proceso de inventario Anual de los Bienes Muebles, automaticamente podra<br>visualizar los demas monis nara el proceso de Administración de Bienes Patrimoniales |                         |                                         |            | Item                        | Local                | Total<br>Inventario         |      | Total<br>Bienes<br>Bajas<br>3                                                                                                    | Ingrese Motivo de Inventario | Ve           |    |
|----------------------------------------------------------------------------------------------------|-------------------------|-----------------------------------------|------------|-----------------------------|----------------------|-----------------------------|------|----------------------------------------------------------------------------------------------------|------------------------------|--------------|----|
|                                                                                                    |                         |                                         |            |                             | 1 SEDE CENTRAL - SBN | 353                         | 345  |                                                                                                    |                              |              |    |
| tegistre de Inventario Anual de los Pienes Muchles Patrimoniales                                                                                                    |                         |                                         |            |                             |                      | 00001 00001                 | 0    | 0                                                                                                    | 0                            | Sin Dianad   | 1  |
| 'y                                                                                                    | istro de inventario Al  | nual de los bienes muebles ra           | unnonales  |                             |                      |                             | 0    | 0                                                                                                    | 0                            | Outpieneol   | 1  |
| EM                                                                                                    | INVENTARIO              | DETALLE DEL INVENTARIO                  | INVENTARIO | ESTADO                      | 3                    | SEDE NAVARRETE              | 4031 | 4028                                                                                                    | 2                            | INVENTARIADO |    |
|                                                                                                    |                         | Fecha de Inventario                     |            |                             | *                    | Local_prueba_02             | 159  | 158                                                                                                    | 1                            | INVENTARIADO | 11 |
|                                                                                                    |                         | Fecha de Inicio Inventario : 04-02-2016 |            |                             |                      |                             | -    | To the second second se | _                            |              |    |
|                                                                                                    |                         | Fecha de Termino Inventario :           |            |                             |                      |                             |      |                                                                                                    |                              |              |    |
|                                                                                                    |                         | Locales                                 | (          |                             | Locales              |                             |      | Biene                                                                                                    | Bienes Muebles               |              |    |
| t.                                                                                                    | INVENTARIO ANUAL - 2015 | Total Locales :                         | inventario | INVENTARIO<br>SIN REGISTRAR | Tot                  | al Locales :                | 1    | то                                                                                                    | tal Bienes General           | 4543         |    |
|                                                                                                    |                         | Total Locales con Inventario :          |            |                             |                      |                             |      |                                                                                                    |                              |              |    |
|                                                                                                    |                         | Total Locales sin Inventario :          |            |                             | Tot                  | al Locales con Inventario : | 5    | To                                                                                                    | tal Bienes Activos           | 4531         |    |
|                                                                                                    |                         | Bienes Muebles                          |            |                             | Tot                  | al Locales sin Inventario : | r.   | То                                                                                                    | tal Bienes Bajas             | 6            |    |
|                                                                                                    |                         | Total Bienes General :                  |            |                             |                      |                             |      |                                                                                                    |                              |              |    |
|                                                                                                    |                         | Total Bienes Activos :                  |            |                             |                      |                             |      |                                                                                                    |                              |              |    |
|                                                                                                    |                         | Total Bienes Balas                      |            |                             |                      |                             |      |                                                                                                    |                              |              |    |

De esta forma finalizaste el inventario de tu entidad. Y automáticamente se habilitará las opciones que a continuación se muestra.

Derecho Reservado por la Superintendecia Nacional de Bienes Estatales - 2015 ®

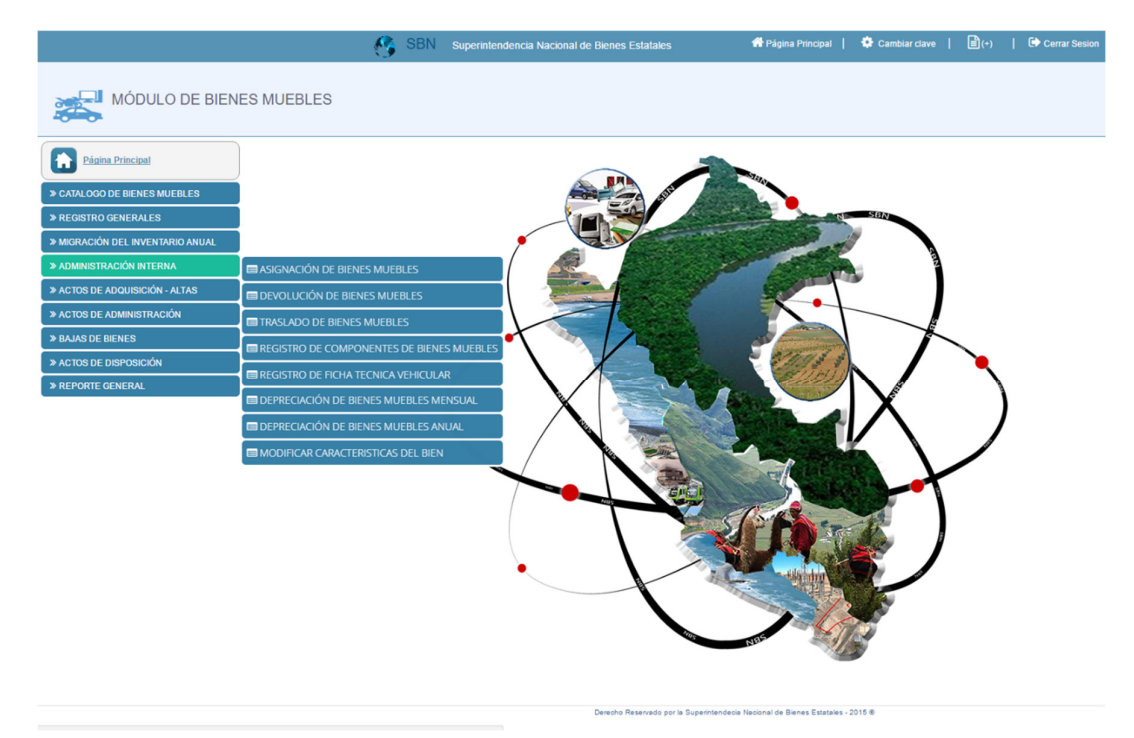

Solo se activa las opciones que visualizas, si solo si finalizar el inventario de lo contrario no podrás visualizar las demás opciones.

----- 0 ------

![](_page_21_Picture_0.jpeg)

Ministerio de Vivienda, Construcción y Saneamiento. Superintendencia Nacional de Bienes Estatales.

![](_page_21_Picture_3.jpeg)

## COMUNICADO

#### Inventario Mobiliario Anual

Se comunica a todas las entidades públicas que conforman el Sistema Nacional de Bienes Estatales, comprendidas en el artículo 8º de la Ley Nº 29151, que a efectos de remitir la información del inventario anual con fecha de cierre al 31 de diciembre de 2015, que estipula el artículo 121º del D.S. Nº 007-2008-VIVIENDA, Reglamento de la citada Ley, y encontrándose en implementación el software Módulo Muebles SINABIP, deberán hacer llegar a la SBN, entre los meses de enero a marzo del 2016, los siguientes documentos:

- 1. Informe Final del Inventario;
- 2. Acta de Conciliación; y,
- 3. La información propia del inventario en formato Excel, según las características del archivo adjunto (inventario2015.xls), para la correspondiente migración al Módulo Muebles SINABIP.

Para mayor información podrán comunicarse con los siguientes profesionales:

• Con respecto a la habilitación de usuario y contraseñas para el Módulo Muebles SINABIP, comunicarse con:

Ing. Yngrid Nieto Correo: <u>ynieto@sbn.gob.pe</u> Teléfono 317- 4400 anexo 418

• Con respecto a la regulación para el procedimiento de inventario, comunicarse con:

Ing. Alejandro More Correo: amore@sbn.gob.pe Teléfono 317- 4400 anexo 219.

Abog. Aldo Muñoz Correo: amunoz@sbn.gob.pe Teléfono 317- 4400 anexo 219.

• Con respecto al procedimiento de migración y Capacitación del Módulo de Bienes Muebles SINABIP con respecto al (Inventario2015.xls), comunicarse con:

| Ing. Luis Bartolo             | Ing. Alberto Da Costa         |  |  |  |  |
|-------------------------------|-------------------------------|--|--|--|--|
| Correo: lbartolo@sbn.gob.pe   | Correo: adacosta@sbn.gob.pe   |  |  |  |  |
| Teléfono 317- 4400 anexo 441. | Teléfono 317- 4400 anexo 450. |  |  |  |  |

DIRECCIÓN DE NORMAS Y REGISTROS SUPERINTENDENCIA NACIONAL DE BIENES ESTATALES